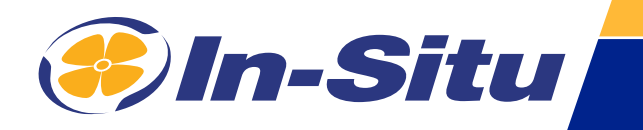

## **Operator's Manual**

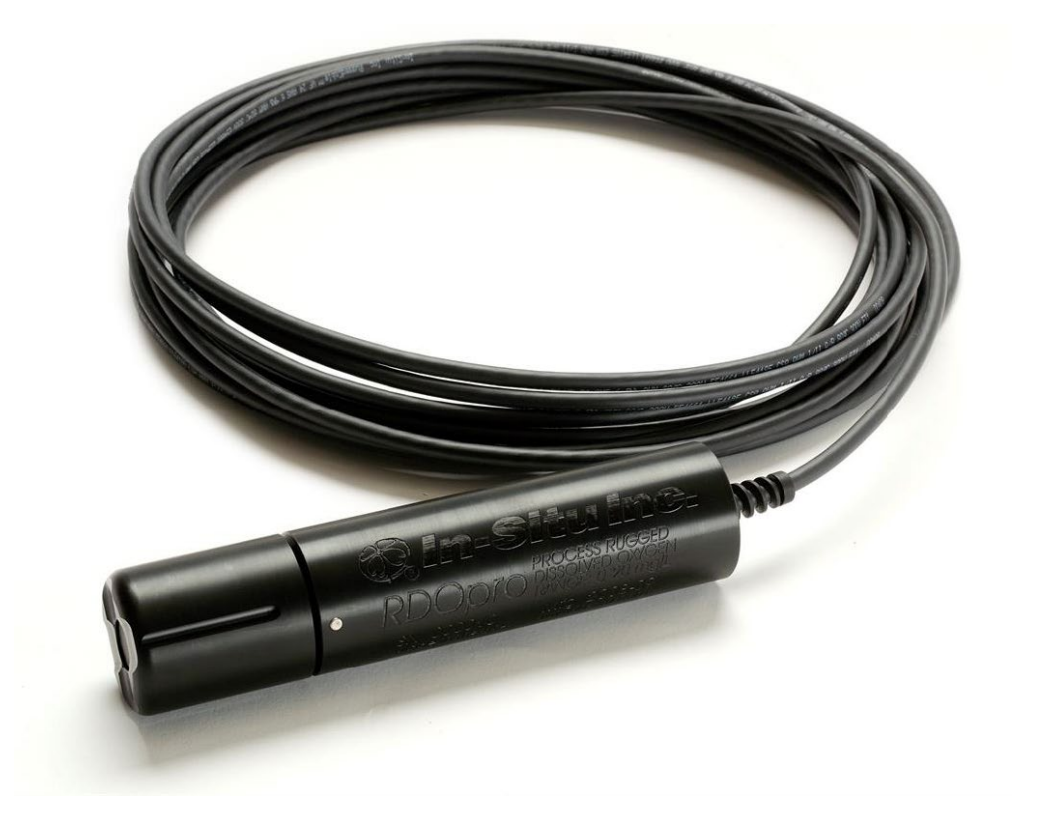

Copyright © 2008-2023 by In-Situ All rights reserved.

This document contains proprietary information which is protected by copyright. No part of this document may be photocopied, reproduced, or translated to another language without the prior written consent of In-Situ

In-Situ makes no warranty of any kind with regard to this material, including, but not limited to, its fitness for a particular application. In-Situ will not be liable for errors contained herein or for incidental or consequential damages in connection with the furnishing, performance, or use of this material. In no event shall In-Situ Inc. be liable for any claim for direct, incidental, or consequential damages arising out of, or in connection with, the sale, manufacture, delivery, or use of any product. In-Situ, In-Situ logo, "Water Simplified", VuLink, RDO, RuggedCable, TROLL, BaroTROLL, HydroVu, VuSitu, Baro Merge, and Win-Situ are trademarks or registered trademarks of In-Situ Inc. Microsoft and Windows are registered trademarks of Microsoft Corporation. Pentium is a registered trademark of Intel. Tefzel and Delrin are registered trademarks of E. I. DuPont de Nemours and Company. Viton is a registered trademark of DuPont Dow Elastomers. Kellems is a registered trademark of Reckitt Benckiser. Android is a trademark of Alconox Company. Lime-A-Way is a registered trademark of Reckitt Benckiser. Android is a trademark of Google Inc. iPod and iPhone are trademarks of of Apple Inc., registered in the U.S. and other countries. The Bluetooth word mark and logos are registered trademarks owned by the Bluetooth SIG, Inc. and any use of such marks by In-Situ Inc. is under license. NIST is a registered trademark of the National Institute of Standards and Technology, U.S.A. Other brand names and trademarks are property of their respective owners.

# F© C € とĸ

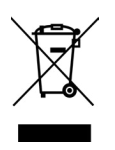

The presence of the Waste Electrical and Electronic Equipment (WEEE) marking on the product indicates that the device is not to be disposed via the municipal waste collection system of any member state of the European Union.

For products under the requirement of WEEE directive, please contact your distributor for the proper decontamination information and take back program, which will facilitate the proper collection, treatment, recovery, recycling, and safe disposal of the device.

## *Contents*

| Optical RDO PRO-X Dissolved Oxygen Probe Specifications                                                                                                    | 5                                                                                                  |
|----------------------------------------------------------------------------------------------------|----------------------------------------------------------------------------------------------------|
| Optical RDO PRO-X Dissolved Oxygen Probe                                                                                                    | 5                                                                                                  |
| Introduction                                                                                                    | 6                                                                                                  |
| System Description                                                                                                    | 6                                                                                                  |
| Serial Numbers                                                                                                    | 7                                                                                                  |
| Unpack the Probe                                                                                                    | 7                                                                                                  |
| Calibrate the RDO PRO-X Probe                                                                                                    | 9                                                                                                  |
| 1-Point Calibration                                                                                                    | 9                                                                                                  |
| 2-Point Calibration                                                                                                    | 10                                                                                                 |
| Probe Deployment                                                                                                    | 11                                                                                                 |
| Care and Maintenance                                                                                                    | 12                                                                                                 |
| Clean the Sensor Cap                                                                                                    | 12                                                                                                 |
| Clean the Optical Window                                                                                                    | 12                                                                                                 |
| Clean the Probe                                                                                                    | 12                                                                                                 |
| Sensor Cap Storage                                                                                                    | 12                                                                                                 |
| Replace the Sensor Cap                                                                                                    | 12                                                                                                 |
| Maintain Desiccant                                                                                                    | 13                                                                                                 |
|                                                                                                    | 14                                                                                                 |
| Controller Requirements and Connections                                                                                                    | 14                                                                                                 |
| Wiring Overview                                                                                                    | 14                                                                                                 |
| Controller Requirements and Connections<br>Wiring Overview<br>Analog (4-20 mA) 3-wire                                                                                                    | 14<br>14<br>15                                                                                     |
| Controller Requirements and Connections<br>Wiring Overview<br>Analog (4-20 mA) 3-wire<br>SDI-12 (3-wire)                                                                                                    | 1 <b>4</b><br>14<br>15<br>16                                                                       |
| Controller Requirements and Connections<br>Wiring Overview<br>Analog (4-20 mA) 3-wire<br>SDI-12 (3-wire)<br>Modbus Master with Built-in RS485                                                                                                    | 14<br>14<br>15<br>16<br>17                                                                         |
| Controller Requirements and Connections<br>Wiring Overview<br>Analog (4-20 mA) 3-wire<br>SDI-12 (3-wire)<br>Modbus Master with Built-in RS485<br>Modbus Master with Built-in RS232 (Converter Required)                                                                                                    | 14<br>14<br>15<br>16<br>17<br>18                                                                   |
| Controller Requirements and Connections<br>Wiring Overview<br>Analog (4-20 mA) 3-wire<br>SDI-12 (3-wire)<br>Modbus Master with Built-in RS485<br>Modbus Master with Built-in RS232 (Converter Required)<br>Converter                                                                                                    | 14<br>15<br>16<br>17<br>18<br>19                                                                   |
| Controller Requirements and Connections<br>Wiring Overview<br>Analog (4-20 mA) 3-wire<br>SDI-12 (3-wire)<br>Modbus Master with Built-in RS485<br>Modbus Master with Built-in RS232 (Converter Required)<br>Converter<br>Power Connections                                                                                                    | 14<br>14<br>15<br>16<br>17<br>18<br>19<br>19                                                       |
| Controller Requirements and Connections<br>Wiring Overview<br>Analog (4-20 mA) 3-wire<br>SDI-12 (3-wire)<br>Modbus Master with Built-in RS485<br>Modbus Master with Built-in RS232 (Converter Required)<br>Converter<br>Power Connections<br>Communications                                                                                                    | 14<br>14<br>15<br>16<br>17<br>18<br>19<br>19<br>19                                                 |
| Controller Requirements and Connections<br>Wiring Overview<br>Analog (4-20 mA) 3-wire<br>SDI-12 (3-wire)<br>Modbus Master with Built-in RS485<br>Modbus Master with Built-in RS232 (Converter Required)<br>Converter<br>Power Connections<br>Communications<br>Modbus Registers                                                                                                    | 14<br>14<br>15<br>16<br>17<br>18<br>19<br>19<br>19<br>19                                           |
| Controller Requirements and Connections         Wiring Overview         Analog (4-20 mA) 3-wire                                                                                                    | 14<br>14<br>15<br>16<br>16<br>17<br>18<br>19<br>19<br>19<br>19<br>19<br>20                         |
| Controller Requirements and Connections         Wiring Overview         Analog (4-20 mA) 3-wire                                                                                                    | 14<br>14<br>15<br>16<br>17<br>17<br>19<br>19<br>19<br>19<br>19<br>19<br>20<br>20                   |
| Controller Requirements and Connections<br>Wiring Overview<br>Analog (4-20 mA) 3-wire<br>SDI-12 (3-wire)<br>Modbus Master with Built-in RS485<br>Modbus Master with Built-in RS232 (Converter Required)<br>Converter<br>Power Connections<br>Communications<br>Modbus Registers<br>Common Registers<br>Sensor Status Registers<br>Device Specific Register 0042 Data Quality ID                                                                                                    | 14<br>14<br>15<br>16<br>17<br>17<br>19<br>19<br>19<br>19<br>19<br>20<br>20<br>20                   |
| Controller Requirements and Connections<br>Wiring Overview<br>Analog (4-20 mA) 3-wire<br>SDI-12 (3-wire)<br>Modbus Master with Built-in RS485<br>Modbus Master with Built-in RS232 (Converter Required)<br>Converter<br>Power Connections<br>Communications<br>Communications<br>Modbus Registers<br>Common Registers<br>Sensor Status Registers<br>Device Specific Register 0042 Data Quality ID<br>Device Specific Registers                                                                                   | 14<br>14<br>15<br>16<br>17<br>17<br>19<br>19<br>19<br>19<br>19<br>20<br>20<br>20<br>20<br>20       |
| Controller Requirements and Connections         Wiring Overview         Analog (4-20 mA) 3-wire         SDI-12 (3-wire)         Modbus Master with Built-in RS485         Modbus Master with Built-in RS232 (Converter Required)         Converter         Power Connections         Communications         Modbus Registers         Common Registers         Sensor Status Registers         Device Specific Register 0042 Data Quality ID         Device Specific Registers         Dissolved Oxygen Equations | 14<br>14<br>15<br>16<br>17<br>18<br>19<br>19<br>19<br>19<br>19<br>20<br>20<br>20<br>20<br>21<br>21 |
| Controller Requirements and Connections                                                                                                    | 14<br>14<br>15<br>16<br>17<br>18<br>19<br>19<br>19<br>19<br>20<br>20<br>20<br>20<br>21<br>22<br>22 |

| Calibration Registers                         |    |
|-----------------------------------------------|----|
| Live Salinity Value                           | 24 |
| Default Salinity Value                        | 24 |
| Live Barometric Pressure                      | 24 |
| Default Barometric Pressure                   | 24 |
| 100% Saturation Calibration Values            | 24 |
| 0% Saturation Calibration Values              | 25 |
| Calibration Slope and Offset                  | 25 |
| Entering Calibration Registers                | 25 |
| Calibration Calculations                      |    |
| Service                                       | 27 |
| RDO Software Troubleshooting                  | 27 |
| Sensor Health Table                           | 27 |
| Appendix A - Communication Device             |    |
| Install and Open the Software                 |    |
| Connect the Probe to the Communication Device |    |
| Declaration of Conformity                     |    |

## **Optical RDO PRO-X Dissolved Oxygen Probe Specifications**

## Optical RDO PRO-X Dissolved Oxygen Probe

| Sensor Type                                                                                                    | Optical (luminescent) dissolved oxygen sensor                                                                                                    |
|----------------------------------------------------------------------------------------------------|----------------------------------------------------------------------------------------------------|
| RDO PRO-X Probe                                                                                                    | Range: 0 to 60 mg/L concentration<br>Accuracy: ±0.1 mg/L from 0 to 20 mg/L<br>±2% of reading from 20-60 mg/L<br>Resolution: 0.01 mg/L<br>Response time: T90 < 45 sec; T95 < 60 sec @ 25°C<br>Storage conditions: -5° to 60° C (23° to 140° F)                                                                                                    |
| RDO Classic Cap<br>RDO-X Sensor Cap<br>RDO Fast Cap                                                                                                    | Usage life: 2 years typical<br>Storage conditions: 1° to 60° C (33° to 140° F), in factory container                                                                                                    |
| Temperature sensor                                                                                                    | Range: 0° to 50° C (32° to 122° F)<br>Accuracy: ±0.1° C typical<br>Resolution: 0.01° C                                                                                                    |
| Transmitter/local display                                                                                                    | Optional, or use with Con TROLL PRO System                                                                                                    |
| Communications options                                                                                                    | Modbus/RS485, 4-20 mA, SDI-12                                                                                                    |
| Max. power consumption                                                                                                    | 50 mA at 12 VDC                                                                                                    |
| Measure current                                                                                                    | 6 mA typical at 24 VDC                                                                                                    |
|                                                                                                    |                                                                                                    |
| Idle current (no measurement or communication                                                                                                    | 160 μA typical at 24 VDC                                                                                                    |
| Idle current (no measurement or<br>communication<br>Maximum cable length                                                                                                    | 160 μA typical at 24 VDC<br>Up to 1,219 m (4,000 ft) (for Modbus and 4-20 mA) or up to 60.96 (200 ft) for SDI-12                                                                                                    |
| Maximum cable length<br>Cable options                                                                                                    | <ul> <li>160 μA typical at 24 VDC</li> <li>Up to 1,219 m (4,000 ft) (for Modbus and 4-20 mA) or up to 60.96 (200 ft) for SDI-12</li> <li>10 m fixed stripped-and-tinned; Twist-lock connector with user-selectable cable length</li> </ul>                                                                                                    |
| Idle current (no measurement or<br>communication<br>Maximum cable length<br>Cable options<br>Internal mounting thread                                                                                                    | <ul> <li>160 μA typical at 24 VDC</li> <li>Up to 1,219 m (4,000 ft) (for Modbus and 4-20 mA) or up to 60.96 (200 ft) for SDI-12</li> <li>10 m fixed stripped-and-tinned; Twist-lock connector with user-selectable cable length</li> <li>1¼ - 11 ½ NPT</li> </ul>                                                                                                    |
| Idle current (no measurement or<br>communication<br>Maximum cable length<br>Cable options<br>Internal mounting thread<br>IP rating                                                                                               | <ul> <li>160 μA typical at 24 VDC</li> <li>Up to 1,219 m (4,000 ft) (for Modbus and 4-20 mA) or up to 60.96 (200 ft) for SDI-12</li> <li>10 m fixed stripped-and-tinned; Twist-lock connector with user-selectable cable length</li> <li>1¼ - 11 ½ NPT</li> <li>IP-67 with cap off, IP-68 with cap installed</li> </ul>                                                                                                    |
| Idle current (no measurement or communication         Maximum cable length         Cable options         Internal mounting thread         IP rating         Compliance                                                           | <ul> <li>160 μA typical at 24 VDC</li> <li>Up to 1,219 m (4,000 ft) (for Modbus and 4-20 mA) or up to 60.96 (200 ft) for SDI-12</li> <li>10 m fixed stripped-and-tinned; Twist-lock connector with user-selectable cable length</li> <li>1¼ - 11 ½ NPT</li> <li>IP-67 with cap off, IP-68 with cap installed</li> <li>Heavy industrial, IEC 61000-6-2:2005</li> </ul>                                                                                                    |
| Idle current (no measurement or<br>communication<br>Maximum cable length<br>Cable options<br>Internal mounting thread<br>IP rating<br>Compliance<br>Salinity compensation                                                        | <ul> <li>160 μA typical at 24 VDC</li> <li>Up to 1,219 m (4,000 ft) (for Modbus and 4-20 mA) or up to 60.96 (200 ft) for SDI-12</li> <li>10 m fixed stripped-and-tinned; Twist-lock connector with user-selectable cable length</li> <li>1¼ - 11 ½ NPT</li> <li>IP-67 with cap off, IP-68 with cap installed</li> <li>Heavy industrial, IEC 61000-6-2:2005</li> <li>Fixed or real-time capable (using controller)</li> </ul>                                                                                                    |
| Idle current (no measurement or<br>communicationMaximum cable lengthCable optionsInternal mounting threadIP ratingComplianceSalinity compensationBarometric pressure                                                             | <ul> <li>160 μA typical at 24 VDC</li> <li>Up to 1,219 m (4,000 ft) (for Modbus and 4-20 mA) or up to 60.96 (200 ft) for SDI-12</li> <li>10 m fixed stripped-and-tinned; Twist-lock connector with user-selectable cable length</li> <li>1¼ - 11 ½ NPT</li> <li>IP-67 with cap off, IP-68 with cap installed</li> <li>Heavy industrial, IEC 61000-6-2:2005</li> <li>Fixed or real-time capable (using controller)</li> <li>Fixed or real-time capable (using controller)</li> </ul>                                                                                                    |
| Idle current (no measurement or<br>communication<br>Maximum cable length<br>Cable options<br>Internal mounting thread<br>IP rating<br>Compliance<br>Salinity compensation<br>Barometric pressure<br>Maximum pressure             | <ul> <li>160 μA typical at 24 VDC</li> <li>Up to 1,219 m (4,000 ft) (for Modbus and 4-20 mA) or up to 60.96 (200 ft) for SDI-12</li> <li>10 m fixed stripped-and-tinned; Twist-lock connector with user-selectable cable length</li> <li>1¼ - 11 ½ NPT</li> <li>IP-67 with cap off, IP-68 with cap installed</li> <li>Heavy industrial, IEC 61000-6-2:2005</li> <li>Fixed or real-time capable (using controller)</li> <li>Fixed or real-time capable (using controller)</li> <li>150 psi from 0 to 50° C; 300 psi @ 25° C</li> </ul>                                                                                                    |
| Idle current (no measurement or<br>communication<br>Maximum cable length<br>Cable options<br>Internal mounting thread<br>IP rating<br>Compliance<br>Salinity compensation<br>Barometric pressure<br>Maximum pressure<br>Warranty | <ul> <li>160 μA typical at 24 VDC</li> <li>Up to 1,219 m (4,000 ft) (for Modbus and 4-20 mA) or up to 60.96 (200 ft) for SDI-12</li> <li>10 m fixed stripped-and-tinned; Twist-lock connector with user-selectable cable length</li> <li>1¼ - 11 ½ NPT</li> <li>IP-67 with cap off, IP-68 with cap installed</li> <li>Heavy industrial, IEC 61000-6-2:2005</li> <li>Fixed or real-time capable (using controller)</li> <li>Fixed or real-time capable (using controller)</li> <li>150 psi from 0 to 50° C; 300 psi @ 25° C</li> <li>Probe: 3 years from date of shipment<br/>RDO-X Sensor Cap: 2 years in typical applications</li> </ul> |

## Introduction

The RDO PRO-X Probe is a rugged, reliable instrument designed to deliver accurate dissolved oxygen (DO) data across a wide measurement range and to reduce maintenance costs. The probe features the latest optical technology for DO measurement.

## **System Description**

The RDO PRO-X system consists of the following items.

- Black probe body with removable nose cone
- Optical RDO-X Sensor Cap, Classic Cap, or Fast Cap
- Titanium thermistor

RuggedCable System

- 10-m standard length with stripped-and-tinned ends
- Customized lengths with titanium twist-lock connectors

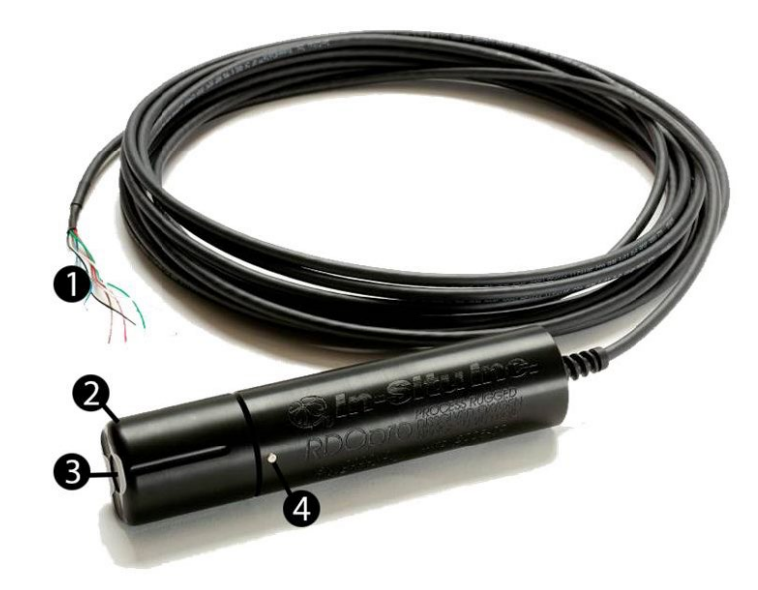

| 1 | Cable end, stripped-and-tinned |
|---|--------------------------------|
| 2 | Nose cone                      |
| 3 | RDO-X Sensor Cap               |
| 4 | Thermistor                     |

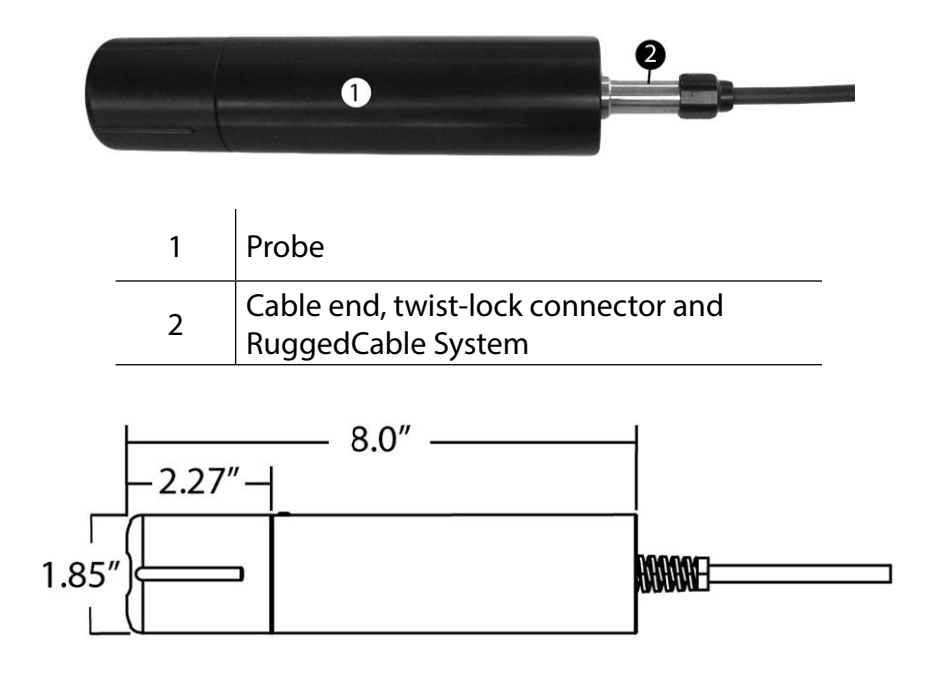

### **Serial Numbers**

The probe serial number is engraved on the side of the unit. The cap serial number is programmed on the memory chip inside the cap.

## **Unpack the Probe**

- 1. Remove the probe from the box and other packaging materials.
- 2. Unscrew the nose cone from the probe and remove the red protective dust cap from the sensor. Save the dust cap for later use.

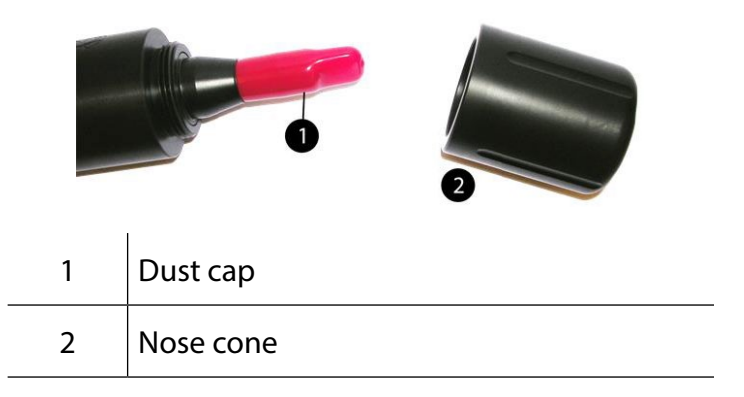

3. Remove the RDO cap from the storage sleeve.

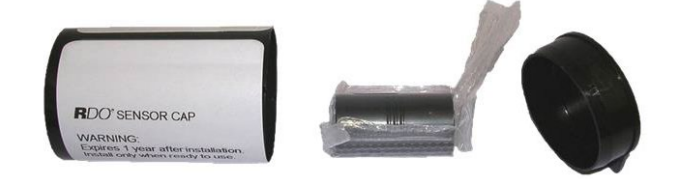

4. Align the arrow on the cap with the index mark on the probe and firmly press the cap onto the probe, without twisting, until it seals over the probe body.

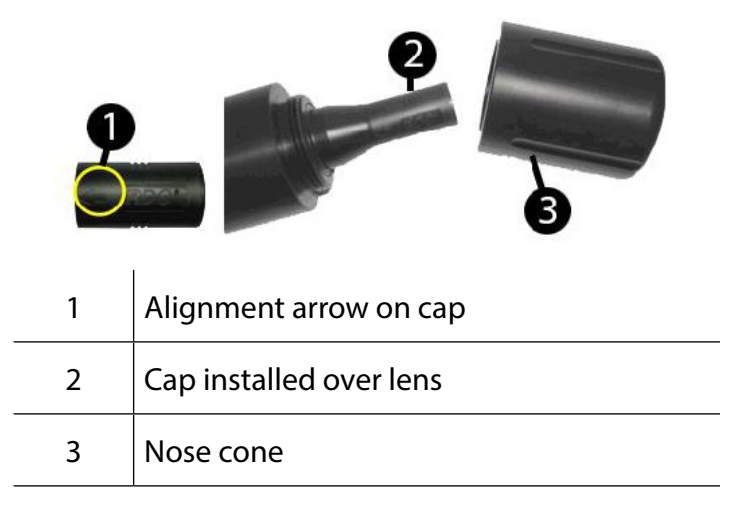

Do not allow moisture or atmospheric humidity inside the cap. Keep the cap in its sealed package until you are ready to install it. Install promptly. Ensure that O-ring grooves are dry and that the O-ring is not rolled or pinched inside the cap. The typical cap lifetime is two years after the first reading has been taken.

5. Reattach the nose cone.

## Calibrate the RDO PRO-X Probe

Calibrate the sensor with Win-Situ 5 software or the VuSitu mobile app, or calibrate directly with your controller.

### **1-Point Calibration**

The optical Rugged Dissolved Oxygen sensor is very stable. The factory calibration should produce readings within 3% accuracy. If you require readings with greater accuracy we recommend that you perform a 1-point, 100% water-saturated air calibration as described below.

#### Water-Saturated Air

1. Remove the storage cap from the top of the calibration chamber and replace it with the vented calibration cap.

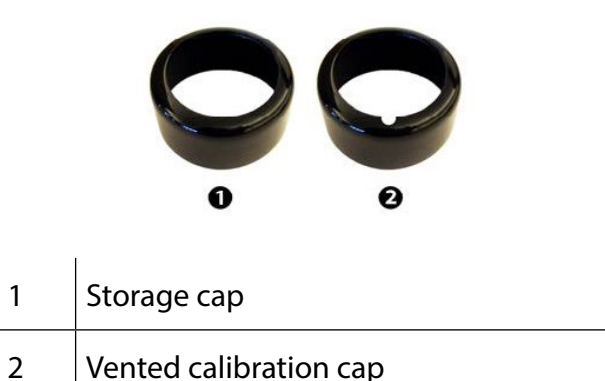

- 2. Place the sponge wafer in the bottom of the calibration chamber and saturate with approximately 10 mL water.
- 3. Gently dry the instrument and sensing material with a paper towel, making sure there is no water or debris on the instrument or on the sensing surface.
- 4. Place the instrument into the calibration chamber about 2.5 cm (1 in.) above the water-saturated sponge.

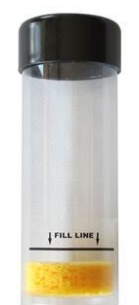

5. Allow 5 to 10 minutes for temperature stabilization prior to starting the calibration procedure. Do not leave the instrument in the calibration chamber for more than 30 minutes. This can allow condensation to form on the sensing material, which will produce false low readings after calibration. If condensation does occur, remove the instrument, dry the sensing material, place the instrument in the chamber, and calibrate.

## 2-Point Calibration

#### 100% and 0% Saturation

We recommend that you perform the 0 % oxygen calibration only if you intend to measure dissolved oxygen at a concentration of less than 4 mg/L.

- 1. Set up the calibration procedure as previously described, and perform a water-saturated air calibration.
- 2. Remove the water-saturated sponge from the calibration chamber and fill the chamber to the fill line

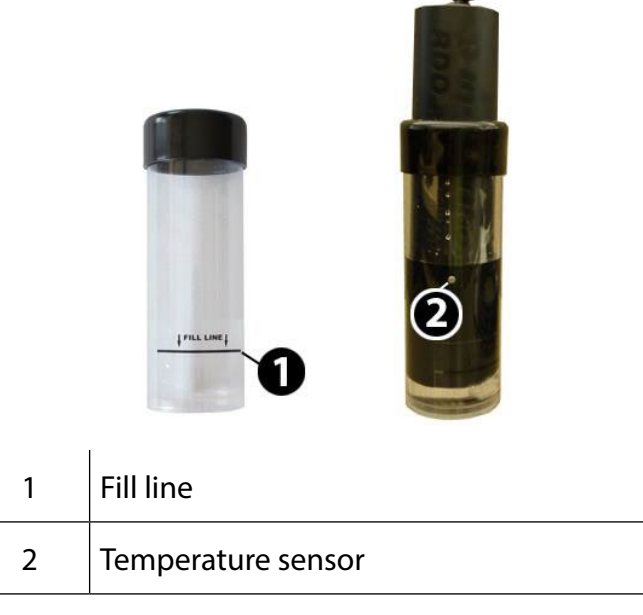

with approximately 60 mL of fresh sodium sulfite solution.

- 3. Place the instrument into the solution. Leave at least 13 mm (0.5 in.) between the surface of the sensing material and the bottom of the chamber.
- 4. Ensure that the temperature sensor is completely submerged in the solution.
- 5. Allow at least 5 minutes for the temperature to stabilize prior to performing the calibration procedure.
- 6. Once calibration is complete, remove the sensor, and thoroughly rinse to remove all of the sodium sulfite.

## **Probe Deployment**

The cable end of the RDO PRO-X Probe is internally threaded (1¼ – 11½ NPT) and can be attached to a male threaded pipe. When deployed, make sure that the nose cone and thermistor are completely submerged.

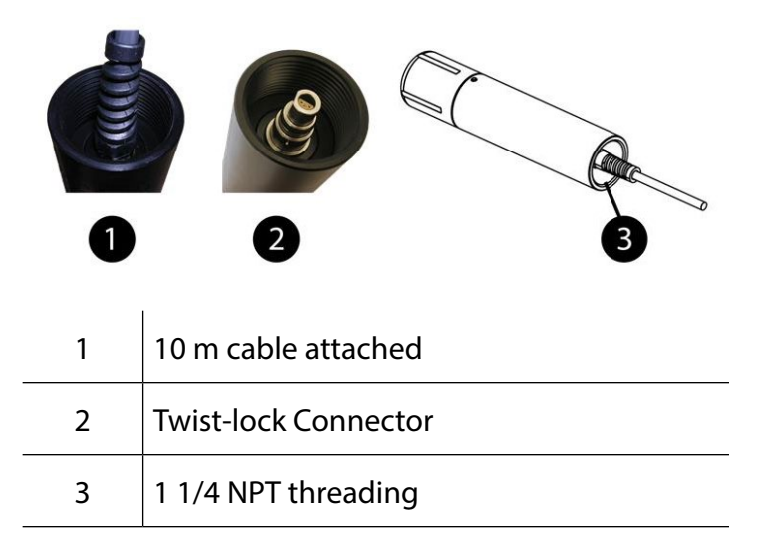

## **Care and Maintenance**

## Clean the Sensor Cap

- 1. The cap and nose cone must remain on the probe.
- 2. Rinse the sensor with clean water from a squirt bottle or spray bottle.
- 3. Gently wipe with a soft-bristled brush or soft cloth if biofouling is present. Use Alconox to remove grease.
- 4. If extensive fouling or mineral build-up is present, soak the cap end in vinegar for 15 minutes, then soak in deionized (DI) water for 15 minutes.
- 5. After cleaning, perform a 1- or 2-point user calibration or calibration check.

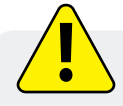

Do not use organic solvents—they will damage the sensing element. Do not remove the cap from the sensor prior to cleaning.

## Clean the Optical Window

- 1. Clean the optical window only when you change the cap. See full instructions in the sensor cap replacement kit.
- 2. Remove the cap and gently wipe the lens with the supplied lens cloth.

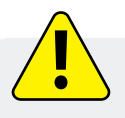

Do not wet the lens area with water or any solution. Use only the supplied lens cloth for cleaning. Do not use any other cloth or material.

## **Clean the Probe**

With the RDO cap installed on probe, gently scrub the probe with a soft-bristled brush or nylon dish scrubber. Use Alconox to remove grease or other matter. Soak in vinegar and DI water to remove mineral deposits or extensive fouling.

## Sensor Cap Storage

Prior to installation—Store in factory supplied container. Installed—Store in the calibration chamber with the storage cap attached and a few drops of clean water.

## **Replace the Sensor Cap**

- 1. Remove the probe nose cone.
- 2. Use a lint-free cloth to remove any moisture from the probe.
- 3. Pull the used RDO cap off of the sensor, without twisting.
- 4. Remove the existing O-rings from the sensor.

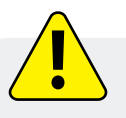

Ensure that there is no moisture in the O-ring grooves. Do not touch or clean the lens with anything other than the supplied lens wipe.

- 5. Use your finger to apply a very light layer of silicone-based lubricant around the O-ring grooves.
- 6. Place the O-rings on the sensor. Apply another thin layer of lubricant to the O-rings and grooves.

- 7. Clean the sensor lens with the wipe provided in the kit and allow it to thoroughly dry. Inspect for scratches or dirt.
- 8. Remove the new cap from its sealed packaging and attach it to the sensor, being careful to press firmly, without twisting, until it seals over the lens. Make sure that the O-rings are not pinched or rolled between the cap and sensor.
- 9. Replace the nose cone.
- 10. Perform a 1- or 2-point calibration.

### **Maintain Desiccant**

Desiccant installed in a controller or transceiver protects probe electronics from condensation. A desiccant pack changes color from blue to pink as it becomes saturated with moisture.

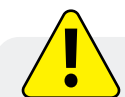

It is extremely important to use the proper size desiccant for your deployment and to change desiccant often. Desiccant should be changed before the entire pack has turned pink, and you should use enough to effectively keep cables and probes dry until your next scheduled maintenance. Desiccant lifespan is dependent on site conditions.

## **Controller Requirements and Connections**

The RDO PRO-X Probe may be connected to a controller or logger for communication via the following options.

- Analog (4-20 mA) provides a configurable 4-20 mA current loop output
- SDI-12
- RS485 Modbus
- RS232 to Modbus

### Wiring Overview

Refer to diagrams on the following pages. Trim and insulate unused wires. The shielded wire should be connected to a chassis ground or earth ground.

|    | Signal         | Color |
|----|----------------|-------|
| M2 | Ground/Return  | Black |
|    | External Power | Red   |
|    | 4-20 mA        | Brown |
|    | RS485 (-)      | Green |
| F5 | RS485 (+)      | Blue  |
|    | SDI-12         | White |

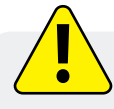

The inside of the controller must be kept free of moisture and humidity. Condensed moisture can migrate through the wiring and cause the probe to fail. Therefore, desiccant should be installed in the controller and be replaced on a regular basis.

## Analog (4-20 mA) 3-wire

| Signal                       | Color |
|------------------------------|-------|
| Ground/Return                | Black |
| External Power (12-36<br>VDC | Red   |
| 4-20 mA                      | Brown |

PLC or data logger

| 12–36 VDC | EXT PWR RED      |
|-----------|------------------|
| + SIGNAL  | 4-20 mA BROWN    |
| -         | GND/RETURN BLACK |
| ţ.        |                  |
|           | To sensor        |

Cable length must not exceed 1219 m (4000 ft.) Analog signal must be enabled in Win-Situ 5 Software or the Comm Kit Software prior to use.

## SDI-12 (3-wire)

| Signal                        | Color |
|-------------------------------|-------|
| Ground/Return                 | Black |
| External Power (9.6-16<br>VDC | Red   |
| RS485 (-)                     | Green |
| RS485 (+)                     | Blue  |
| SDI-12                        | White |

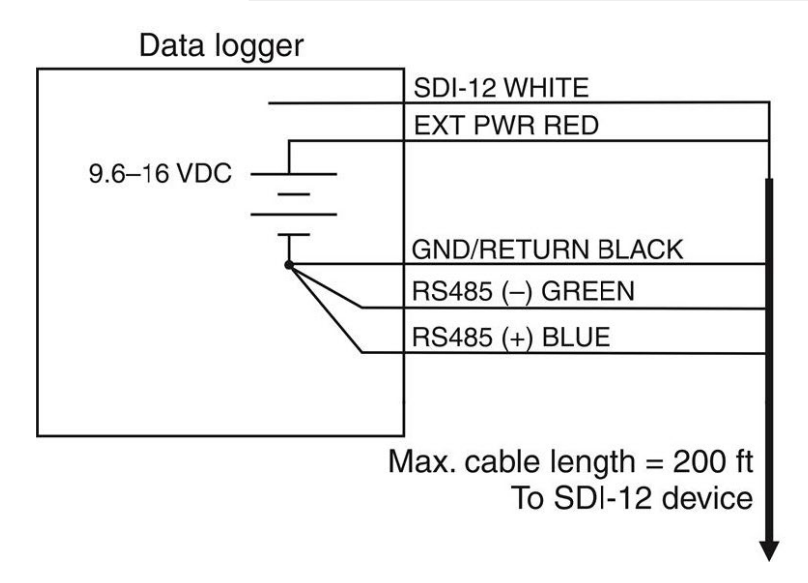

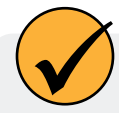

Cable length must not exceed 60.96 m (200 ft.)

#### Configure SDI-12 Settings in VuSitu

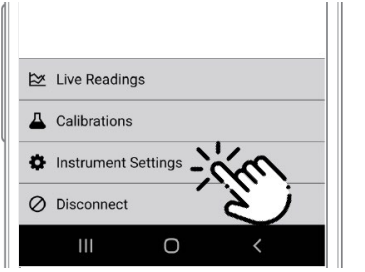

Connect to VuSitu and select **Instrument Settings.** 

| ٥ | Level Mode               |
|---|--------------------------|
| ¢ | Communication Settings   |
| ¢ | SDI-12 Settings          |
| ٥ | Real-Time Alarms         |
| ¢ | Instrument Firmware      |
| ٥ | Restore Factory Settings |
|   |                          |

Choose SDI-12 Settings.

| FDOM Fluorescence              | RFU  | ¢  | :: |
|--------------------------------|------|----|----|
| Fluorescein WT<br>Fluorescence | RFU  | Ф  | :: |
| Thur cein WT tion              | μg/L | Ф  | :: |
|                                | °C   | ф  | :: |
| External Voltage               | v    | ¢. |    |

Use the checkboxes to

select parameters to

display.

| single digit (0-9,a-z,A-Z)      |       | 0   |
|---------------------------------|-------|-----|
| Choose and Order Parameters     |       |     |
| FDOM Fluorescence               | RFU 🎲 | ::: |
| Fluorescein WT<br>Fluorescence  | RFU 🔅 | ::: |
| Fluorescein WT<br>Concentration | μg/L_ | ś   |
| Temperature                     | с 🏟   | E.  |
| External Voltage                | v 🌣   |     |
| <b>—</b> •                      | ale - |     |

Tap the gear icon to adjust the units for each parameter.

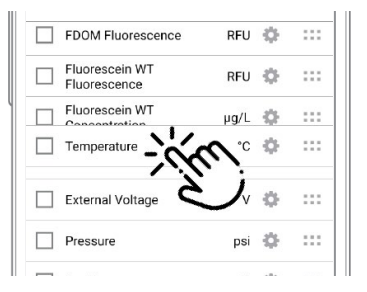

Drag and drop parameters to change the order.

### Modbus Master with Built-in RS485

| Signal                        | Color |
|-------------------------------|-------|
| Ground/Return                 | Black |
| External Power (12-36<br>VDC) | Red   |
| RS485 (-)                     | Green |
| RS485 (+)                     | Blue  |

Modbus master with RS485 built-in

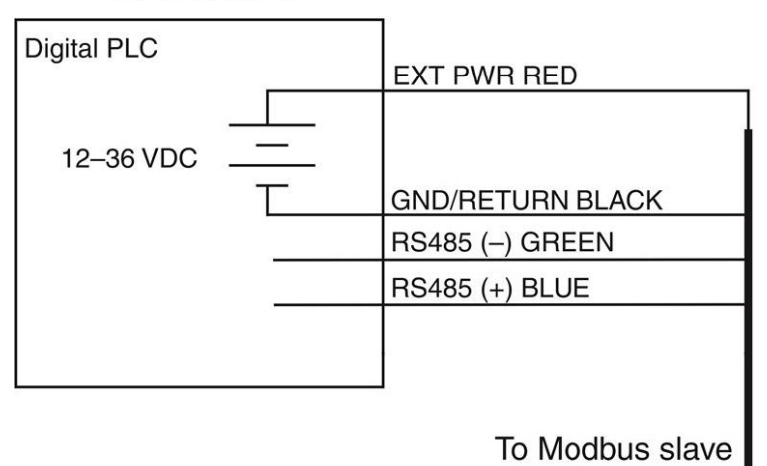

Cable length must not exceed 1219 m (4000 ft.)

## Modbus Master with Built-in RS232 (Converter Required)

| Signal                                                      | Color |
|-------------------------------------------------------------|-------|
| Ground/Return                                               | Black |
| External Power<br>(12 VDC, voltage limited<br>by converter) | Red   |
| RS485 (-)                                                   | Green |
| RS485 (+)                                                   | Blue  |

Modbus master with RS232 built-in (converter required)

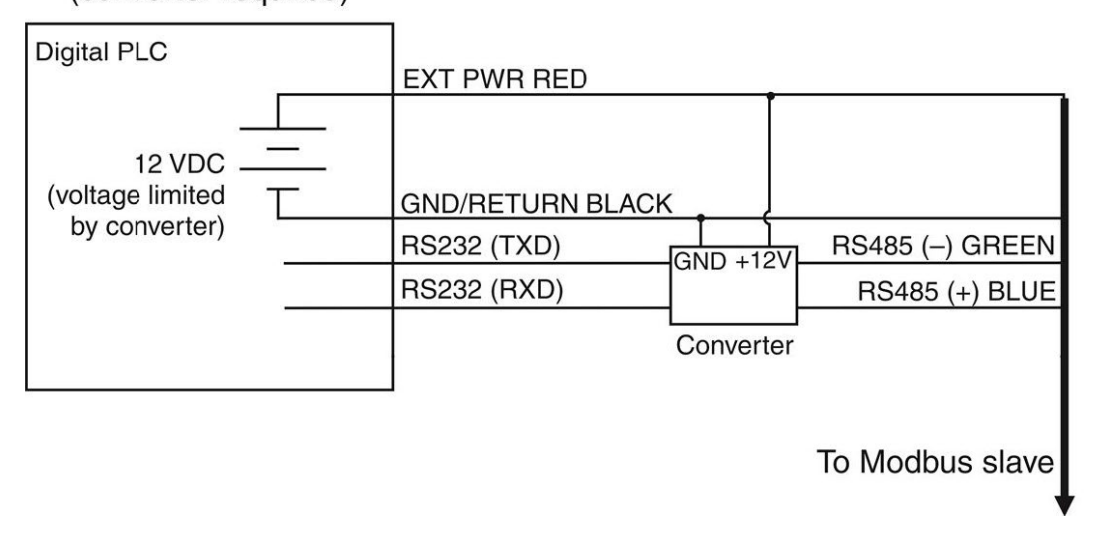

Cable between converter and master must not exceed 60.96 m (20 ft.) Cable between master and slave must not exceed 1219 m (4000 ft.)

## Converter

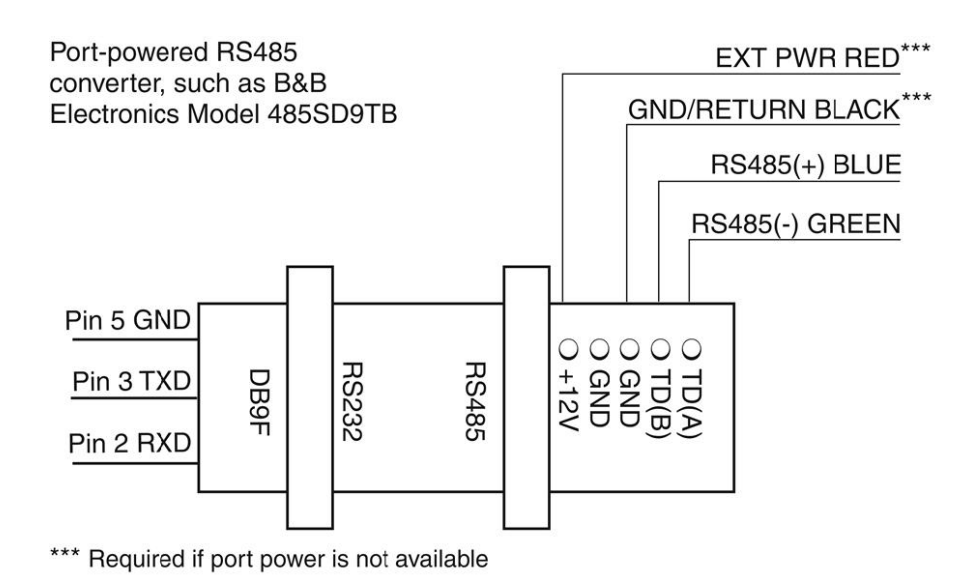

### **Power Connections**

The red wire provides power for all system modes. Analog output is disabled by default. However, the 4-20 mA current loop output can be continuous in Modbus or SDI-12 mode as long as Modbus device register 9507 is set to 1.

### **Communications**

The device automatically switches between Modbus and SDI-12 modes depending on which of the two interfaces has activity. Modbus and SDI-12 cannot be used at the same time—whichever one is currently in use will block communication on the other.

## Modbus Registers

## **Common Registers**

| Register | Size | Mode &<br>Access<br>Level<br>(R/W) | Data Type | Description                                                    |
|----------|------|------------------------------------|-----------|----------------------------------------------------------------|
| 9001     | 1    | R/W                                | ushort    | Device ID = 19 for RDO Titan31 for RDO PRO-X35 for<br>RDO Blue |
| 9002     | 2    | R/W                                | ulong     | Device serial number                                           |
| 9004     | 3    | R/W                                | time      | Manufacture date                                               |

## **Sensor Status Registers**

| Register | Size | Mode &<br>Access<br>Level<br>(R/W) | Data Type | Description                                                         |
|----------|------|------------------------------------|-----------|---------------------------------------------------------------------|
| 0005     | 3    | R1                                 | time      | Cap start date/time<br>0 = no cap                                   |
| 0008     | 3    | R1                                 | time      | Device serial number Cap end of usable life date/time<br>0 = no cap |

## Device Specific Register 0042 Data Quality ID

Register 0042 is responsible for returning the various data quality IDs for the RDO sensor. For a list of the Data Quality IDs and definitions, see the Sensor Health Table in the Service and Troubleshooting section of this manual.

## Device Specific Registers

| Register                       | Size | Mode &<br>Access<br>Level<br>(R/W) | Data Type     | Description                                    |  |  |
|--------------------------------|------|------------------------------------|---------------|------------------------------------------------|--|--|
| Dissolved Oxygen Concentration |      |                                    |               |                                                |  |  |
| 0038                           | 2    | R1                                 | float         | Measured value, C                              |  |  |
| 0040                           | 1    | R1                                 | ushort        | Parameter ID = $20$                            |  |  |
| 0041                           | 1    | R1/W2                              | ushort        | Units ID<br>117 = mg/L (default)<br>118 = ug/L |  |  |
| 0042                           | 1    | R1                                 | ushort        | Data quality ID (See the Sensor Health Table)  |  |  |
| 0043                           | 2    | R1/W3                              | float         | Offline sentinel value (default = 0.0)         |  |  |
| 0045                           | 1    | R1                                 | 16 bits       | Available units = 0x0030 (48)                  |  |  |
|                                |      |                                    | Tem           | perature                                       |  |  |
| 0046                           | 2    |                                    | float         | Measured value                                 |  |  |
| 0048                           | 1    |                                    | ushort        | Parameter ID = $1$                             |  |  |
| 0049                           | 1    |                                    | ushort        | Units ID<br>1= °C (default)<br>2= °F           |  |  |
| 0050                           | 1    |                                    | ushort        | Data quality ID                                |  |  |
| 0051                           | 2    |                                    | float         | Offline sentinel value (default = 0.0)         |  |  |
| 0053                           | 1    |                                    | 16 bits       | Available units = 0x00030 (3)                  |  |  |
|                                |      | ſ                                  | Dissolved Oxy | /gen % Saturation                              |  |  |
| 0054                           | 2    | R1                                 | float         | Measured value                                 |  |  |
| 0056                           | 1    | R1/W2                              | ushort        | Parameter ID = 21                              |  |  |
| 0057                           | 1    | R1/W2                              | ushort        | Units ID<br>177 = percent saturation (default) |  |  |
| 0058                           | 1    | R1                                 | ushort        | Data quality ID                                |  |  |
| 0059                           | 2    | R1/W3                              | float         | Offline sentinel value (default = 0.0)         |  |  |
| 0061                           | 1    | R1                                 | 16 bits       | Available units = 0x0001 (1)                   |  |  |
| Oxygen Partial Pressure        |      |                                    |               |                                                |  |  |
| 0062                           | 2    | R1                                 | float         | Measured value                                 |  |  |
| 0064                           | 1    | R1                                 | ushort        | Parameter ID = 2 (pressure)                    |  |  |
| 0065                           | 1    | R1/W2                              | ushort        | Units ID<br>26 = torr (default)                |  |  |
| 0066                           | 1    | R1                                 | ushort        | Data quality ID                                |  |  |
| 0067                           | 2    | R1/W3                              | float         | Offline sentinel value (default = $0.0$ )      |  |  |
| 0069                           | 1    | R1                                 | 16 bits       | Available Units = 0x0200 (512)                 |  |  |

## **Dissolved Oxygen Equations**

### **Dissolved Oxygen Concentration**

DO concentration is internally calculated in mg/L. Conversion to other units is as follows:

 $\mu g/L = 1000 * mg/L$ 

Oxygen concentration Co (mg/L) is calculated as:

 $C_0 = 31.9988 \times 1E6 \times (\rho P_0/k_0 M) (1 - \Theta_0) \times S_c$ 

Where:

Pois the partial pressure of O2 in atmospheres.

Ptorr = 759.999876 × Patm

#### Sc is the salinity correction:

$$\begin{split} &\ln S_c = S(B_0 + B_1 T_s + B_2 T_s^2 + B_3 T_s^3) + C_0 S^2 \\ &B_0 = -6.246090 \times 10^{-3} \\ &B_1 = -7.423444 \times 10^{-3} \\ &B_2 = -1.048635 \times 10^{-2} \\ &B_3 = -7.987907 \times 10^{-3} \\ &C_0 = -4.679983 \times 10^{-7} \end{split}$$

T<sub>s</sub> is the scaled temperature:

 $T_{s} = \ln \left[ (298.15 - t) / (273.15 + t) \right]$ 

t is temperature in degrees C.

S is the salinity in PSU.

ko is Henry's constant:

 $\ln k_0 = 3.71814 + (5596.17/T) - (1,049,668/T^2)$ 

T is temperature in Kelvin.

 $\Theta_0$  is the negative of the second pressure coefficient:

 $\Theta_{\circ} = 0.000975 - (1.426 \times 10^{-5}t) + (6.436 \times 10^{-8}t^2)$ 

t is temperature in degrees C.

ρ is the density of water in g/cm<sup>3</sup>:

 $\ln \rho = -0.589581 + (326.785/T) - (45,284.1/T^2)$ 

T is the temperature in Kelvin.

Molar mass of water: M = 18.0152 g/mole

#### References:

Benson and Krause. Jr.. 1980. The concentration and isotopic fractionation of gases dissolved in freshwater in equilibrium with the atmosphere. *Limnol, Oceanogr*, 25(4), 662-671.

Gordon and Garcia. 1992. Oxygen Solubility in Seawater: Better Fitting Equations. Limnol, Oceaongr, 37(6), 1307-1312.

### Dissolved Oxygen, % Saturation

```
O2%Sat = O2Reading/ O2100%Sat
```

Where:

- O2 reading is the mg/L reading from the RDO Sensor.
- O<sub>2</sub> 100% Sat is the theoretical saturation value in mg/L and is derived as:

 $O_2100\%Sat = 31.9988 \times 10^6 \times \rho \left[0.20946 \times (P - P_{wv})\right] \times (1 - \Theta_0 P) \times S_c$ 

Where:

ρ is the density of water in g/cm<sup>3</sup>:

 $\ln \rho = -0.589581 + (326.785/T) - (45,284.1/T^2)$ 

T is the temperature in Kelvin.

P is the atmospheric pressure in atm.

Pwv is the partial pressure of water vapor at saturation in atm:

In Pwv = 11.8571 - (3,840.70/T) - (216,961/T<sup>2</sup>)

ko is Henry's constant:

 $\ln k_0 = 3.71814 + (5596.17/T) - (1,049,668/T^2)$ 

T is the temperature in Kelvin.

Molar mass of water: M = 18.0152 g/mole

 $\Theta_0$  is the negative of the second pressure coefficient:

 $\Theta_{\circ} = 0.000975 - (1.426 \times 10^{-5}t) + (6.436 \times 10^{-8}t^2)$ 

t is temperature in degrees C.

#### Sc is the salinity correction:

 $\ln S_c = S(B_0 + B_1T_s + B_2T_s^2 + B_3T_s^3) + C_0S^2$ 

 $B_0 = -6.246090 \times 10^{-3}$ 

 $B_1 = -7.423444 \times 10^{-3}$ 

 $B_2 = -1.048635 \times 10^{-2}$ 

 $B_3 = -7.987907 \times 10^{-3}$ 

 $C_0 = -4.679983 \times 10^{-7}$ 

T<sub>s</sub> is the scaled temperature:

 $T_s - In [(298.15 - t) / (273.15 + t)]$ 

Where t is temperature in °C

#### S is the salinity in PSU

#### References:

Benson and Krause. Jr. 1980. The concentration and isotopic fractionation of gases dissolved in freshwater in equilibrium with the atmosphere. *Limnol*, *Oceanogr*, 25(4), 662-671.

## **Calibration Registers**

| Register | Size | Mode & Access<br>Level (R/W) | Data Type | Description                                           |
|----------|------|------------------------------|-----------|-------------------------------------------------------|
| 0118     | 2    | R1/W3                        | float     | Live salinity value (PSU)                             |
| 0120     | 2    | R1/W3                        | float     | Default salinity value (PSU, default = 0.0)           |
| 0122     | 2    | R1/W3                        | float     | Live barometric pressure (mbar)                       |
| 0124     | 2    | R1/W3                        | float     | Default barometric pressure (mbar, default = 1013.25) |
| 0126     | 2    | R1/W3                        | float     | 100% saturation calibration reading (mg/L)            |
| 0128     | 2    | R1/W3                        | float     | 100% saturation temperature reading (°C)              |
| 0130     | 2    | R1/W3                        | float     | 100% saturation salinity value (PSU)                  |
| 0132     | 2    | R1/W3                        | float     | 100% saturation barometric pressure (mbar)            |
| 0134     | 2    | R1/W3                        | float     | 0% saturation calibration reading (mg/L)              |
| 0136     | 2    | R1/W3                        | float     | 0% saturation temperature reading (°C)                |
| 0138     | 2    | R1/W3                        | float     | Calibration slope (default = 1.0)                     |
| 0140     | 2    | R1/W3                        | float     | Calibration offset (default = 0.0)                    |

## Live Salinity Value

The live salinity value is used to correct the oxygen concentration value for salinity. Values must be written in Practical Salinity Units (PSU) in the range 0 to 42 PSU. This is not a measured parameter.

## **Default Salinity Value**

The default salinity value is loaded into the live salinity value register when power is first applied to the probe. The default salinity value is used in calculations until a live salinity value is written. This is not a measured parameter.

## **Live Barometric Pressure**

The live barometric pressure is used in the calculation of percent saturation and to determine the theoretical saturation point during calibration. Values must be written in millibars in the range 506.625 to 1114.675 mbar. This is not a measured parameter.

## **Default Barometric Pressure**

The default barometric pressure is loaded into the live barometric pressure register when power is applied to the probe. The default barometric pressure is used in calculations until a live barometric pressure is written. This is not a measured parameter.

## **100% Saturation Calibration Values**

These values represent the sensor conditions while the probe is in a 100% saturation calibration environment. These are not measured values, they are written by the controller during the calibration process.

Writes to these registers are only accepted if the probe is in the calibration mode. The probe will return exception 0x85 (invalid device command sequence) if an attempt is made to write these registers when the calibration mode is off.

### **0% Saturation Calibration Values**

These values represent the sensor conditions while the probe is in a 0% saturation calibration environment. These are not measured values, they are written by the controller during the calibration process. Writes to these registers are only accepted if the probe is in the calibration mode. The probe will return exception 0x85 (invalid device command sequence) if an attempt is made to write these registers when the calibration mode is off.

## **Calibration Slope and Offset**

These values represent the slope and offset that will be applied to the raw concentration reading from the sensor to generate the final values reported by the sensor parameters. These registers may be written independently of the normal internal calibration procedure.

### **Entering Calibration Registers**

The sensor is calibrated using the following procedure.

- 1. Optional: Read the Sensor Data Cache Timeout register 9463 and store the value.
- 2. Write the Sensor Data Cache Timeout register 9463 to a value less than your intended sample rate and greater than 1000 milliseconds. This will ensure that you get new sensor readings during the stabilization process.
- 3. Optional: Read the temperature units register 0049 and saturation units register 0041 and store their values.
- 4. Write the temperature units register 0049 to its default value (1) and write the saturation units register 0041 to its default value (117).
- 5. Write the Calibration Mode On command (0xE000) to the sensor command register 9305.
- 6. Update the live salinity and barometric pressure registers if necessary.
- 7. Prompt the user to place the probe in a 100% saturation environment.
- 8. Read the oxygen concentration and temperature parameters. When these values have reached equilibrium, record them in their respective 100% saturation calibration registers. Write the current live salinity and barometric pressure readings to their respective calibration registers.
- 9. Place the sensor in a 0% saturation environment. When these registers have reached equilibrium, record them in their respective 0% saturation calibration registers. If a zero calibration is not to be performed, these registers can be set to zero or left at their previous values.
- 10. Write the Calibration Update command (0xE001) to the sensor command register. The sensor will calculate a new slope and offset, write the current time to the last user calibration time register, and set the next user calibration time register to zero (disabled). If the concentrations at 100% and 0% saturation are equal, the probe will return an exception response with code 0x97 (invalid calibration) and not attempt to compute a new slope and offset due to possible division by zero. If the slope does not calculate between 0.85 and 1.20 inclusive, or if the offset does not calculate between -0.2 and +0.2 inclusive, then the probe will return an exception response with code 0x97 (invalid calibration). The slope and offset will be available for read but will not be committed to flash.
- 11. Optional: Read the last user calibration time register, add the next calibration interval, and write the result to the next user calibration time register.

- 12. Write the Calibration Mode Off command (0xE002) to the sensor command register to place the sensor in normal operation. If the calibration mode is turned off without a calibration update command, or the calibration command returned an exception, the previous calibration shall be restored.
- 13. Optional: If you saved the temperature and saturation parameter units at the start of the process, write the original values back.
- 14. Optional: If you saved the Sensor Data Cache Timeout register 9463 at the start of the process, write the original value back.

### **Calibration Calculations**

Calibrated oxygen reading:

 $O_{2RC} = C_0 + C_1 \times O_{2RU}$ 

Where:

 $c1 = (O_2 100\% Sat)/(O_2 RUS - O_2 RUZ)$ 

 $C_0 = -C_1 \times O_{2RUZ}$ 

Where:

O2100%Sat is the theoretical 100% saturation point

O2RUS is the un-calibrated reading at 100% saturation

O2RUZ is the un-calibrated reading at 0% saturation

#### References:

Standard Methods for the Examination of Water and Wastewater. 20th Ed. 2008. 4500-0 C. Azide Modification. American Public Health Association, USA.

## Service

The RDO PRO-X contains no user-serviceable parts. Do not attempt to open the probe case or service the unit yourself.

## RDO Software Troubleshooting

Sensor health diagnostics indicate when the RDO sensor has been damaged in the field. If the sensor has sustained moderate damage, the probe provides a DO value that includes a (DIS or Data Quality ID 5) warning. The same warning is included with readings taken after the sensor has reached its 24-month recommended lifespan.

However, if the sensor has been severely damaged, an error message is shown (ERR or Data Quality ID 3), a DO value is not provided and the sentinel value is shown. This prevents you from receiving an erroneous reading.

## Sensor Health Table

Abbreviation **Data Quality ID** Text Description 0 None Normal Data Quality None Parameter measured UC 1 User Cal Expired without errors using an expired user calibration. Parameter measured without errors using FC 2 **Factory Cal Expired** an expired factory calibration. Parameter measured with error, sentinel value 3 ERR Unknown Error supplied. Sensor is warming up, 4 WU Sensor Warm-up sentinel value supplied. Parameter measured but does not meet normal quality criteria. The DIS 5 Sensor Warming sensor has sustained moderate damage, or the recommended lifespan has been reached.

The following error messages appear in the software and the data file when a sensor issue has been detected.

| CAL | 6 | Sensor Calibrating | Sensor is calibrating,<br>calibration value<br>supplied.                                                                     |
|-----|---|--------------------|----------------------------------------------------------------------------------------------------|
| OL  | 7 | Sensor Missing     | Sensor communication<br>failed, sentinel value<br>supplied. Make sure the<br>sensor cap is installed<br>and properly seated. |

## **Appendix A - Communication Device**

The Communication Device is an accessory product that can be used to calibrate and set up RDO probes.

### Install and Open the Software

The Comm Kit Software must be installed on a computer before you connect to the probe.

### Connect the Probe to the Communication Device

The Communication Device connects a stripped-and-tinned probe to a computer via USB connection.

- 1. Disconnect the instrument from the PLC.
- 2. The communication device includes an electrical connection diagram label. To attach the instrument to the communication device, depress a lever and insert the appropriate wire in the location specified by the diagram.
- 3. Attach the USB connector to a USB port on the computer. Follow the directions provided in the Communication Device Kit to set up the probe.

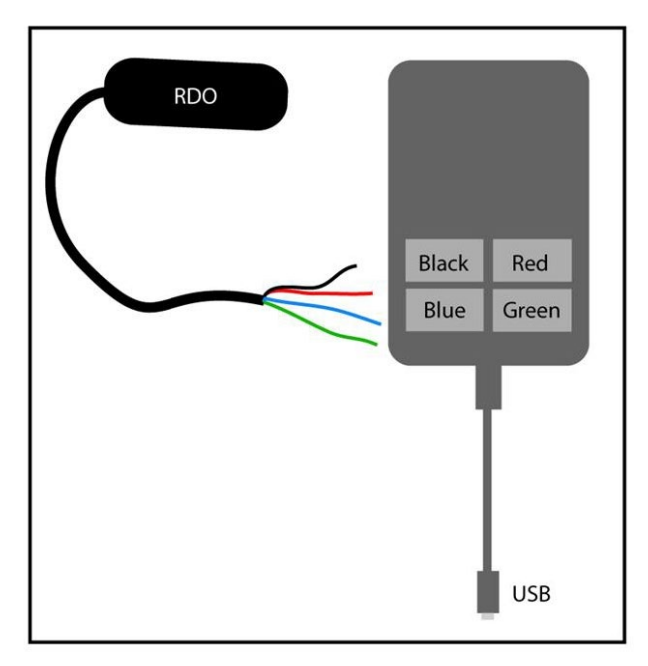

## **Declaration of Conformity**

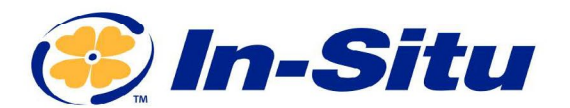

#### **CE Declaration of Conformity**

Manufacturer:

In-Situ, Inc. 221 East Lincoln Avenue, Fort Collins, CO 80524, USA

#### Declares that the following product:

Product name:RDO Pro-X

Model: RDO Pro-X

Part Number: 0090930

Product Description: The RDO Pro-X is a Dissolved Oxygen Sensor designed for deployment in surface and ground water as well as deployment in various processes.

Model Variants: There are two models of the RDO Pro-X and they differ by their connection type: one has an integrated cable which terminates in stripped and tinned wires and one has a twist-lock backend to accommodate an external TL cable.

#### is in compliance with the following Directive

- 2014/30/EU EMC Directive
- Restriction of the use of certain hazardous substances in electrical and electronic equipment (RoHS) Directive, 2011/65/EU and Commission Delegated Directive, (EU) 2015/863

and meets or exceeds the following international requirements and compliance standards:

#### **EMC Standards:**

EN 61326-1:2021

RoHS Standard: EN 63000:2018

#### The CE mark is affixed accordingly.

David A. Bossie Regulatory Compliance Manager In-Situ, Inc. July 13, 2022 (EFCC

Innovations in Water Monitoring

WWW.IN-SITU.COM

221 East Lincoln Avenue, Fort Collins, CO 80524 USA Toll Free: 800.446.7488 Tel: 970.498.1500 Fax: 970.498.1598

Copyright © 2015 In-Situ Inc. This document is confidential and is the property of In-Situ Inc. Do not distribute without approval.

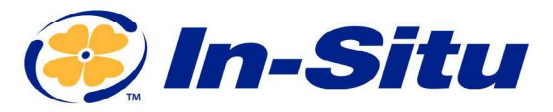

#### **UKCA Declaration of Conformity**

Manufacturer: In-Situ, Inc. 221 East Lincoln Avenue, Fort Collins, CO 80524, USA

We declare that the performance of the following product: Product name: RDO Pro-X Model: RDO Pro-X Part Number: 0090930 Product Description: The RDO Pro-X is a Dissolved Oxygen Sensor designed for deployment in surface and

ground water as well as deployment in various processes. Model Variants: There are two models of the RDO Pro-X and they differ by their connection type: one has an integrated cable which terminates in stripped and tinned wires and one has a twist-lock backend to accommodate an external TL cable.

#### is in compliance with the following Regulations:

- EMC Regulation 2016
- Restriction of the use of certain hazardous substances in electrical and electronic equipment (RoHS) Regulation (S.I. 2012:3032)

#### and meets or exceeds the following British requirements and compliance standards:

- EMC: BS 61326-1:2021
- RoHS: BS 63000:2018

#### The UKCA mark is affixed accordingly.

DAB

Innovations in Water Monitoring

David A. Bossie Regulatory Compliance Manager In-Situ, Inc. July 12, 2022

WWW.IN-SITU.COM

221 East Lincoln Avenue, Fort Collins, CO 80524 USA Toll Free: 800.446.7488 Tel: 970.498.1500 Fax: 970.498.1598

Copyright © 2015 In-Situ Inc. This document is confidential and is the property of In-Situ Inc. Do not distribute without approval.